## Démarche demande d'inscription à l'examen du Permis de Chasser en ligne

- 1) Se rendre sur le site : <u>https://permischasser.ofb.fr/</u>
- 2) Cliquez sur « Inscription à l'examen » :

|                                                                                                    | PERMIS DE CHASSER                              |                                             |   |  |
|----------------------------------------------------------------------------------------------------|------------------------------------------------|---------------------------------------------|---|--|
| Accueil                                                                                                    | Suivre votre demande : Numéro de référence Q   |                                             |   |  |
| Nouvelles demandes                                                                                            |                                                |                                             |   |  |
|                                                                                                    | Inscription à l'examen Demande de duplicata    |                                             |   |  |
|                                                                                                    | +                                              | <b>≟</b> ≡                                  |   |  |
|                                                                                                    | Ce site est optimisé pour fonctionner avec les | navigateurs Google Chrome et Mozilla Firefo | ж |  |
| Un service proposé par l'Office Français de la Biodiversité et la Fédération Nationale des Chasseurs - 2.2.20 |                                                |                                             |   |  |

Choisir « première inscription » ou « réinscription » (si vous avez déjà échoué à l'examen).
 Choisir ensuite la FDC (Fédération des Chasseurs) dans laquelle vous souhaitez vous inscrire :

| Demande d'inscription à l'examen de délivrance                                    | e du permis de         | e chasser     |
|-----------------------------------------------------------------------------------|------------------------|---------------|
| 1 Informations candidature 2 Informations du candidat —                           | - 3 Contact            | Récapitulatif |
| Type d'inscription *                                                              |                        |               |
| Première Inscription                                                              |                        |               |
| Ré-inscription                                                                    |                        |               |
| Choix de la fédération *                                                          |                        |               |
| Fédération<br>FDC65 - Fédération départementale des chasseurs des Hautes-Pyrénées |                        | •             |
| Appular                                                                           |                        | Suivent       |
|                                                                                   |                        | Suivant       |
|                                                                                   | Nellessie des Oberense | - 2.2.20      |

4) Remplir l'ensemble des champs à renseigner (Nom, Prénom, Date de Naissance...) :

| Nom de naissance *   |                                                                                                    |                      |          |
|----------------------|----------------------------------------------------------------------------------------------------|----------------------|----------|
| Nom d'usage * DUPONT |                                                                                                    |                      |          |
| Prénom 1 *<br>JEAN   | Prénom 2<br>ROGER                                                                                                    | Prénom 3             | Prénom 4 |
| Date de naissance *  |                                                                                                    |                      |          |
| 01/01/1980           |                                                                                                    |                      |          |
| 01/01/1980           | Non<br>veuillez saisir 999                                                                                                    |                      |          |
| 01/01/1980           | Non ?     veuillez saisir 999                                                                                                    | Département *        |          |
| 01/01/1980           | Non      You      You | Département *<br>065 |          |

5) Renseigner votre adresse de résidence ainsi que votre numéro de téléphone et obligatoirement votre adresse mail :

| № —<br>1                                        | Nom de voie<br>Place du Village                                                                                                    |                     |
|-------------------------------------------------|----------------------------------------------------------------------------------------------------|---------------------|
| Compl<br>N° ap                                  | plément (optionnel)<br>ppartement, boite aux lettres, étage, couloir                                                                                                    |                     |
| Compl<br>Entrée                                 | plément 2 (optionnel)<br>ée, tour, bâtiment, immeuble, résidence                                                                                                    |                     |
| Compl<br>Lieu d                                 | plément 3 (optionnel)<br>dit ou Boite postale                                                                                                    |                     |
| Ville *<br>TARBI                                | *BES                                                                                                    | Code postal * 65000 |
| Pays d                                          | de résidence *                                                                                                    |                     |
| Tálár                                           | phone at courriel                                                                                                    |                     |
| reiep                                           | phone et courrier                                                                                                    |                     |
| Portab                                          | ible *Téléphone fixe                                                                                                    |                     |
| Portab<br>Courrie<br>conta                      | ible *                                                                                                    |                     |
| Portab<br>Portab<br>Courrie<br>conta<br>Confirm | ble *  Contract Counter  Téléphone fixe  Téléphone fixe  Téléphone fixe  Téléphone fixe  tel *  tel *  tel |                     |
| Portab<br>Courrie<br>conta<br>Confirm           | Téléphone fixe                                                                                                    |                     |

6) Vérifier que toutes les informations saisies sont correctes, puis cocher les deux cases en bas à gauche :

|                                 | Informations du candidat | Contact | 👍 Récapitulatif |
|---------------------------------|--------------------------|---------|-----------------|
| técapitulatif                   |                          |         |                 |
| Identité                        |                          |         |                 |
| Nom de naissance : DUPONT       |                          |         |                 |
| Nom d'usage : DUPONT            |                          |         |                 |
| Prénom(s) : JEAN ROGER          |                          |         |                 |
| Date de naissance : 01/01/1980  |                          |         |                 |
| Ville de naissance : TARBES     |                          |         |                 |
| Département de naissance : 065  |                          |         |                 |
| Pays de naissance : FRANCE      |                          |         |                 |
| Nationalité : FRANÇAISE         |                          |         |                 |
| Coordonnées                     |                          |         |                 |
| Numéro de voie : 1              |                          |         |                 |
| Nom de voie : Place du Village  |                          |         |                 |
| Complément :                    |                          |         |                 |
| Complément 2 :                  |                          |         |                 |
| Complément 3 :                  |                          |         |                 |
| Commune : TARBES                |                          |         |                 |
| Code Postal : 65000             |                          |         |                 |
| Pays de résidence : FRANCE      |                          |         |                 |
| Téléphone mobile : 0611223344   |                          |         |                 |
| Courriel : theo-fdc65@orange.fr |                          |         |                 |

7) Veuillez saisir le code à six chiffres que vous avez reçu par mail sur l'adresse que vous avez renseigné au préalable (cf étape 5) :

| aissance : A      |                                                                          |  |
|-------------------|--------------------------------------------------------------------------|--|
| age : A           |                                                                          |  |
| s) : A            |                                                                          |  |
| aissance : 01/01/ | Confirmation du courriel                                                 |  |
| aissance : TARBES |                                                                          |  |
| ient de naissance | Veuillez saisir le code qui vous a été envoyé par mail pour<br>continuer |  |
| aissance : FRANC  |                                                                          |  |
| té : FRANÇAISE    |                                                                          |  |
| nées              | Renvoyer le code                                                         |  |
| ie voie : 1       |                                                                          |  |
| oie : A           |                                                                          |  |
| ent :             |                                                                          |  |

8) Choisir en haut à droite le paiement, soit en Carte Bancaire via la plateforme sécurisée en ligne, soit par virement. En cas de paiement par virement, ne pas oublier de renseigner la référence indiquée dans le titre du virement :

| Paiement de votre demand                                                                                        | le : Insc                            | ription à l'examen                                               | 2 Justificatifs                                                                                                    |
|----------------------------------------------------------------------------------------------------|--------------------------------------|------------------------------------------------------------------|----------------------------------------------------------------------------------------------------|
| Montant de votre demande                                                                                        |                                      |                                                                  | Modalités de paiement OFB                                                                                                    |
| Droit d'inscription à l'examen (OFB)<br>Redevance pour la délivrance du permis de<br>chasser (OFB)<br>TOTAL OFB | 16,00 €<br>30,00 €<br><b>46,00 €</b> | pas de paiement nécessaire car la<br>cotisation FDC est gratuite | Paiement en ligne (carte bancaire)<br>Il est nécessaire d'effectuer le<br>paiement pour passer à l'étape<br>suivante<br>Paiement cotisation OFB |
| Appliquer mon code promo                                                                                        |                                      |                                                                  | O Paiement par virement<br>Via bordereau                                                                                                    |
| Paiement par un tiers<br>Veuillez sélectionner                                                                  | •                                    |                                                                  |                                                                                                    |
|                                                                                                    |                                      |                                                                  |                                                                                                    |
| Annuler                                                                                                    |                                      |                                                                  | Suivant                                                                                                    |

9) Ensuite vous recevez, directement par mail, votre CERFA <u>prérempl</u>i avec la liste des documents à joindre avant l'envoi à votre FDC. Vous pouvez également télécharger votre CERFA prérempli directement, et imprimer la liste des documents à joindre. N'oubliez pas de cocher en bas à gauche « J'atteste avoir lu et pris note de la liste des justificatifs à envoyer » et de cliquer sur : « Je finalise ma demande de permis ».

| Liste des pièces justificatives                                                                                                    |                                                                                                    |                                                                           |  |  |
|----------------------------------------------------------------------------------------------------|----------------------------------------------------------------------------------------------------|---------------------------------------------------------------------------|--|--|
| Il est impératif d'envoyer votre dossier complet par voie postale à votre FDC si vous souhaitez que votre demi<br>Incodence la liste des instificatifs                                                                                                    | ande soit traitée.                                                                                                    |                                                                           |  |  |
| imprimer na liste des Justificatios                                                                                                    |                                                                                                    |                                                                           |  |  |
| Photocopie d'une pièce d'identité recto/verso en cours de validité (carte nationale d'identité, passe                                                                                                    | eport), pour les étrangers, toute pièce en tenant lieu.                                                                                                    |                                                                           |  |  |
| 2 Merci de bien vouloir nous fournir votre attestation de recensement ou bien votre justificatif de participation à la Journée de Défense et de Citoyenneté (JDC). Si vous avez moins de 18 ans et que vous disposez du justificatif de participation à la JDC clest celui-ci qui prévaut. |                                                                                                    |                                                                           |  |  |
| Une photographie d'identité normalisée (format 35 x 45 mm et de préférence en couleur) récente (                                                                                                    | datant de moins de 6 mois) à agrafer au présent formulai                                                                                                    | re dans le cadre réservé à cet effet (portez vos noms et prénoms au dos). |  |  |
| Cerfa Inscription Examen     Orisualiser mon CERFA     E     Télécharger mon CERFA                                                                                                    |                                                                                                    |                                                                           |  |  |
| Déclaration sur l'honneur que vous aurez signée vous-même directement sur le CERFA (que pouvant faire obstacle à l'inscription à l'examen et à la délivrance du permis de chasser listé                                                                                                    | Déclaration sur l'honneur que vous aurez signée vous-même directement sur le CERFA (que vous soyez mineur(e), majeur(e) ou majeur(e) en tutelle), attestant que vous ne relevez pas des causes d'incapacité ou d'interdiction pouvant faire obstacle à l'inscription à l'exame et à la délivrance du permis de chasser listées au dos de la présente demande. |                                                                           |  |  |
| Certificat médical, au verso du CERFA attestant que vous nêtes pas atteint de l'une des affe<br>de deux mois au jour de votre inscription.                                                                                                    | Certificat médical, au verso du CERFA stateant que vous riêtes pas atteint de l'une des affections médicales ou infirmités mentionnées à l'article R.423-25 du code de l'environnement (reproduit au dos du CERFA), daté de moins<br>de dever moiné autoin de norté mentionnement (reproduit au dos du CERFA), daté de moins                                  |                                                                           |  |  |
| Votre Fédération Départementale des Chasseurs (FDC)                                                                                                    |                                                                                                    |                                                                           |  |  |
| Il est impératif d'envoyer votre dossier complet par voie postale à votre FDC si vous souhaitez que votre demi                                                                                                    | ande soit traitée.                                                                                                    |                                                                           |  |  |
| Fédération départementale des chasseurs des Hautes-Pyrénées                                                                                                    |                                                                                                    |                                                                           |  |  |
| 18 BOULEVARD DU 8 MAI 1945                                                                                                    |                                                                                                    |                                                                           |  |  |
| 65000 TARBES                                                                                                    |                                                                                                    |                                                                           |  |  |
|                                                                                                    |                                                                                                    |                                                                           |  |  |
| 🗾 Jatteste avoir lu et pris note de la liste des justificatifs à envoyer                                                                                                    |                                                                                                    |                                                                           |  |  |
| Je finalise ma demande de permis                                                                                                    | Modifier mes informations                                                                                                    | Annuler Précédent                                                         |  |  |

10) Faire remplir le certificat médical qui se trouve au verso du CERFA par votre médecin traitant, et renvoyer le dossier avec l'ensemble des pièces à joindre à votre Fédération Départementale des Chasseurs. A réception de votre dossier, nous vous contacterons pour vous positionner sur une session.